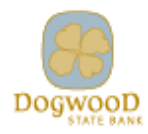

| Subject:<br>Digital Banking Guide                             |                  |  |
|---------------------------------------------------------------|------------------|--|
| Title:<br>DSB-Add Travel Alerts (Mobile App & Online Desktop) |                  |  |
| Effective Date: 06/09/2021                                    | Supersedes Date: |  |

## Purpose

This guide outlines the instructions for adding travel alerts within the Online Banking portal on both the Mobile App and the Online Desktop site.

## Guide (Online Desktop)

1) Log into the Online Banking portal - <u>https://dogwoodstatebank.com/</u>.

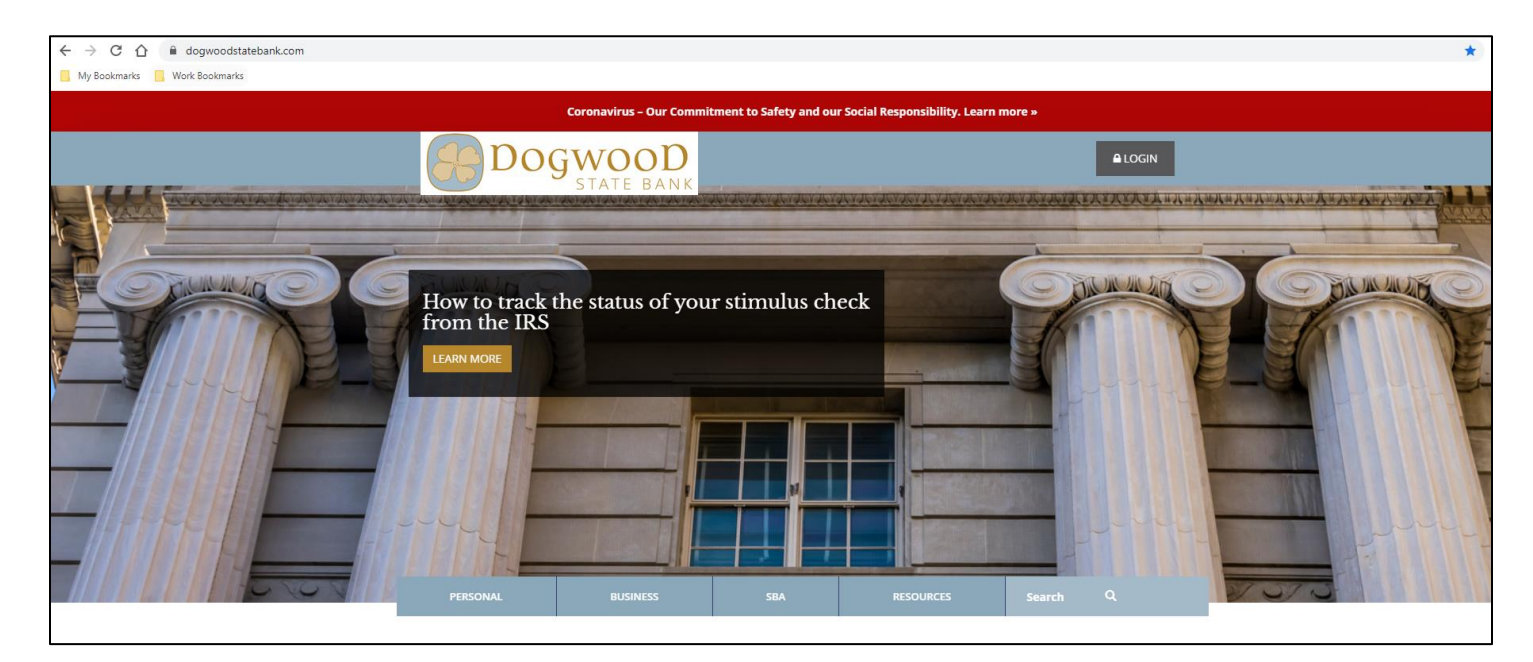

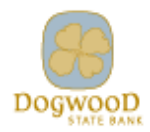

2) From the main dashboard menu, select your profile on the bottom, left-hand navigation menu, and select "Settings".

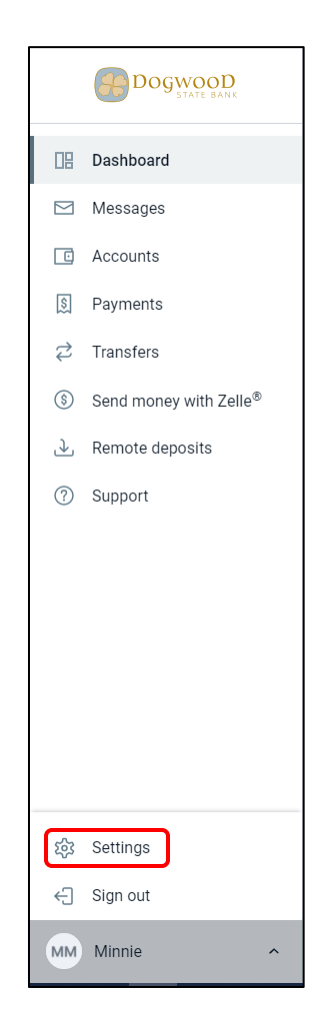

3) Select "Travel notices", then select "Add travel notice".

| Settings                                                      |                            |
|---------------------------------------------------------------|----------------------------|
| GENERAL                                                       | Travel notices             |
| Profile                                                       |                            |
| Security                                                      |                            |
| User alerts                                                   | *                          |
| Travel notices                                                | You have no travel notices |
| User agreement                                                | Add travel notice          |
| ACCOUNTS                                                      |                            |
| 💮 Dogwood State Bank                                          |                            |
| ₽ External transfers                                          |                            |
| + Add account                                                 |                            |
| View balances and make transfers<br>from another institution. |                            |

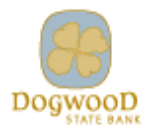

4) Enter the destination(s) you will be traveling through and to, then the date range, and the cards you are wanting to flag, then select "Save".

| Travel notices                                               |       |
|--------------------------------------------------------------|-------|
| Destinations<br>Raleigh, NC                                  |       |
| List the places that will be traveled to.                    | 11/47 |
| <sub>Dates</sub><br>Jun 9 - Jun 16                           | Ë     |
| Cards<br>Select the cards you'd like to use while traveling. |       |
| HSA TEST CARD 1 (x0052)<br>BUS PLUS 0008, Active             |       |
| HSA TEST CARD 2 (x0060)<br>BUS PLUS 0008, Active             |       |
| RON BURGUNDY (x7686)<br>REG SAV 0010, Active                 |       |
| RON BURGUNDY (x7629)<br>MMKT 0009, Active                    |       |
| Cancel Save                                                  |       |

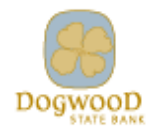

Guide (Mobile App) 1) Log into the App on your Mobile device. <u>Apple App Store</u> | <u>Google Play Store</u>

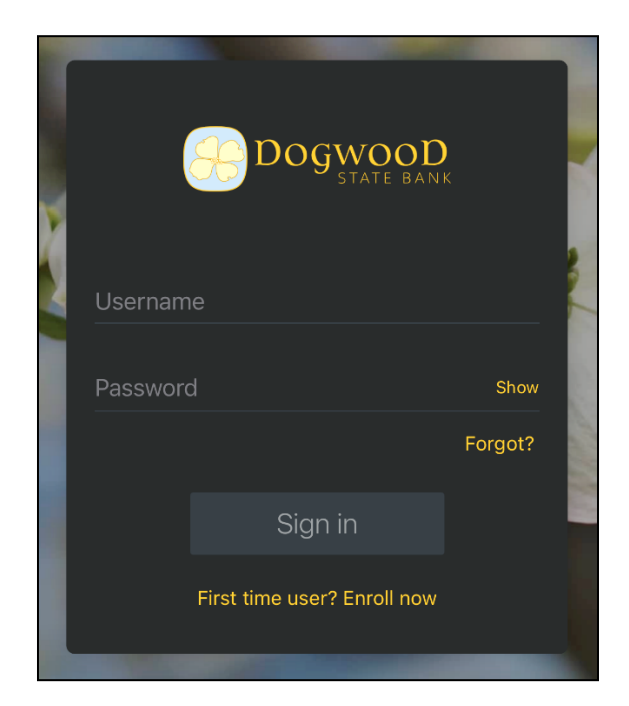

1) From the main dashboard menu, select your profile on the bottom, left-hand navigation menu, and select "Settings".

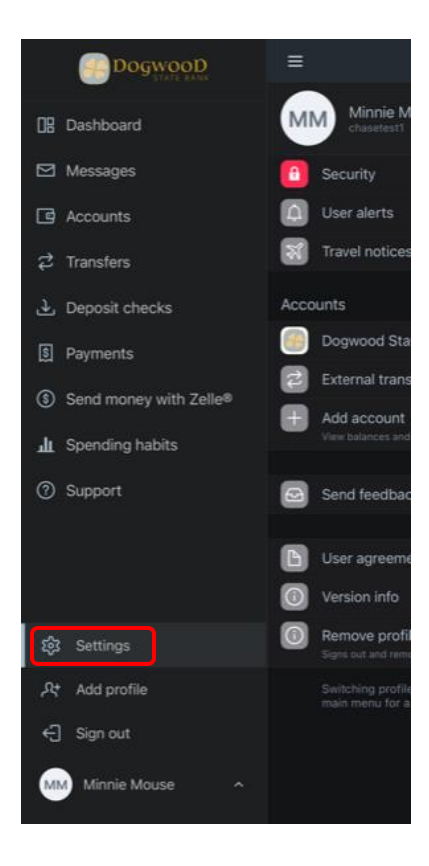

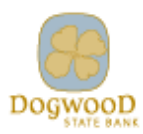

2) Select "Travel notices".

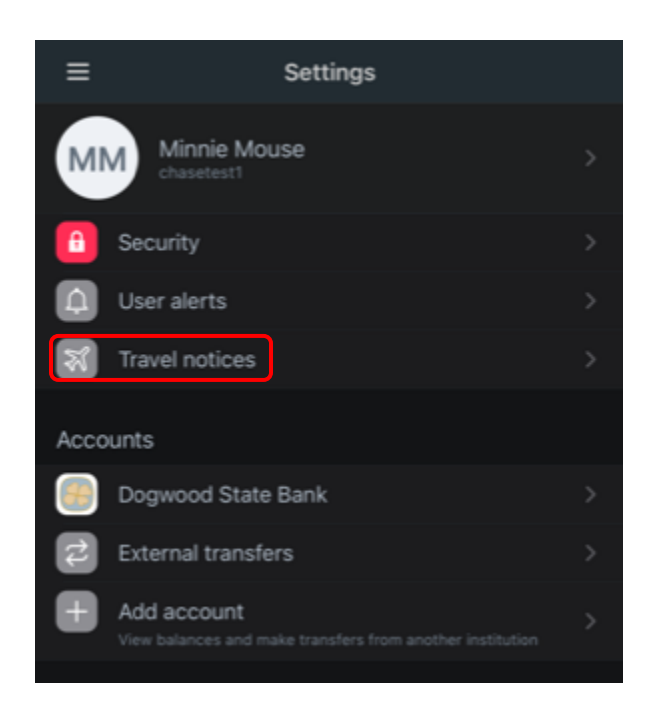

3) Select "+ Add travel notice".

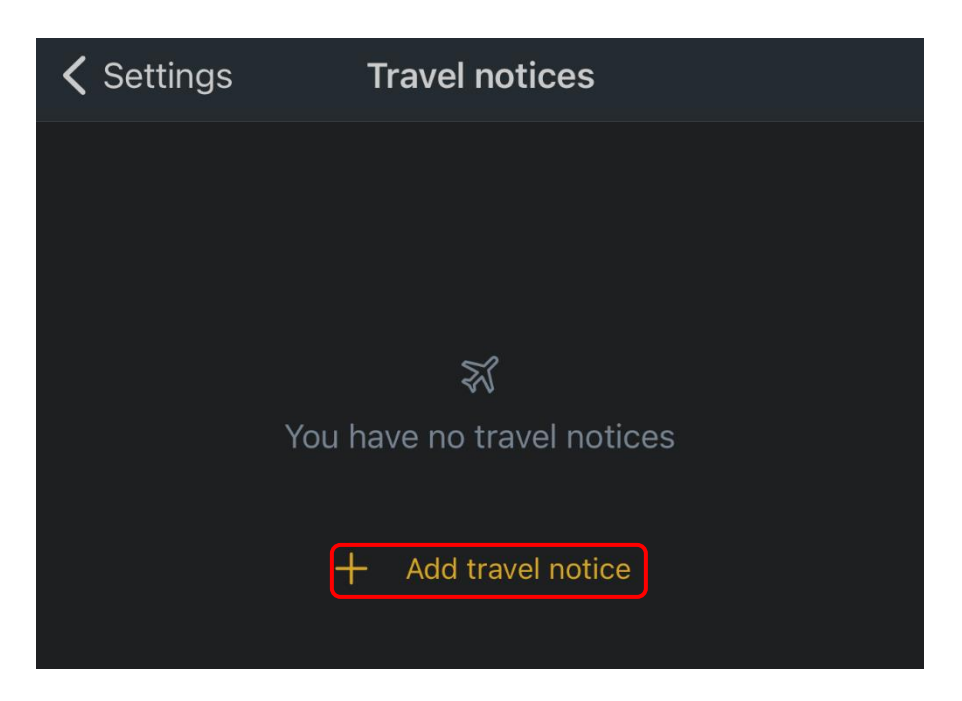

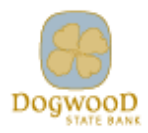

 Enter the destination(s) you will be traveling through and to, then the date range, and the cards you are wanting to flag, then select "Save".

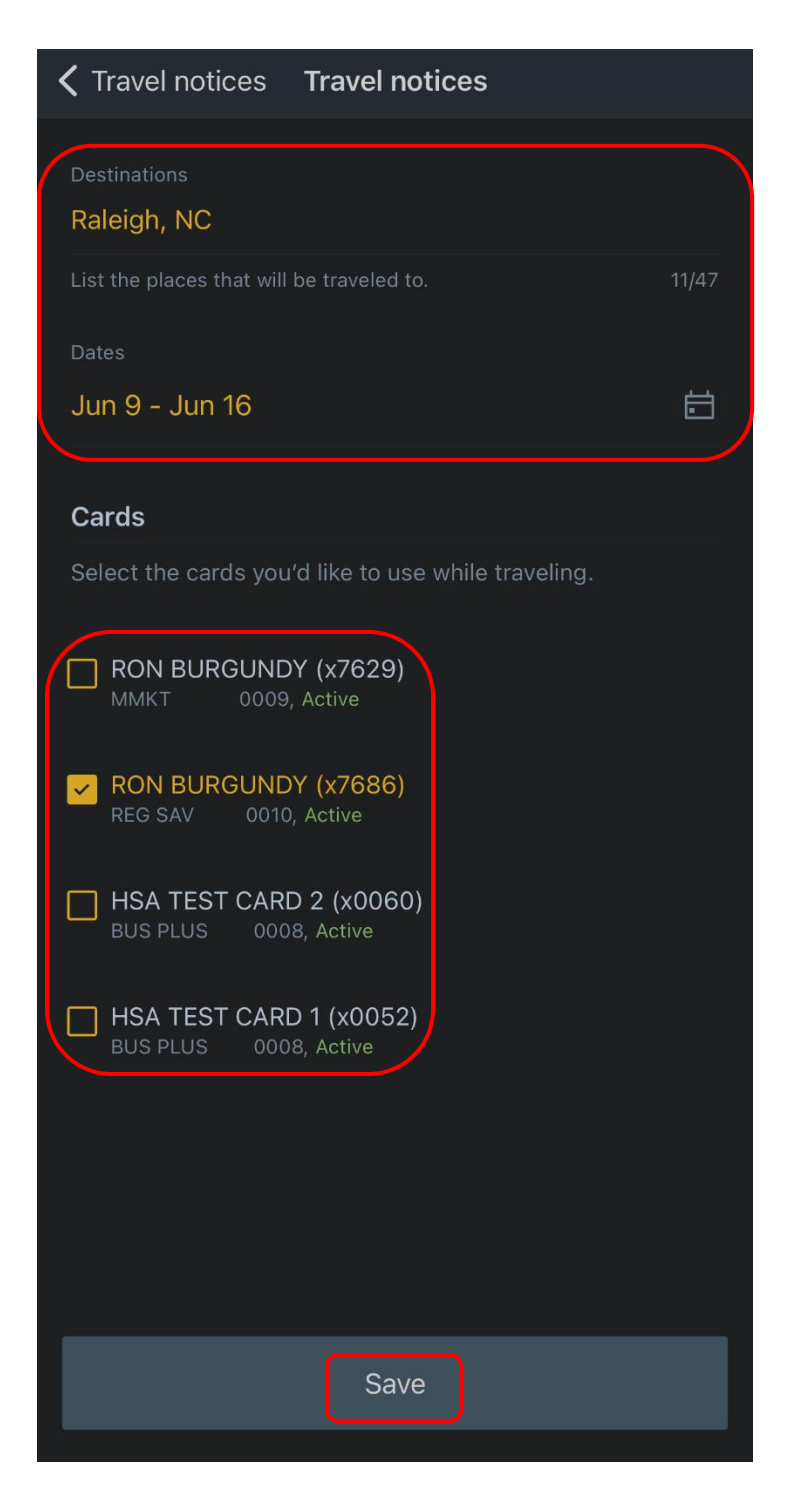